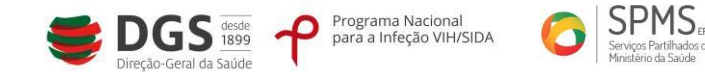

# Procedimento para Gestão de Distribuidores (Kits/ Contentores)

1. Registo da entidade foi previamente efetuada

# Procedimento

1.1. Acesso à ÁREA RESERVADA (indicada pela seta azul, Figura 1), utilizando as credenciais (nome de utilizador e senha de acesso, recebidos por correio eletrónico).

Figura 1 – Acesso à ÁREA RESERVADA

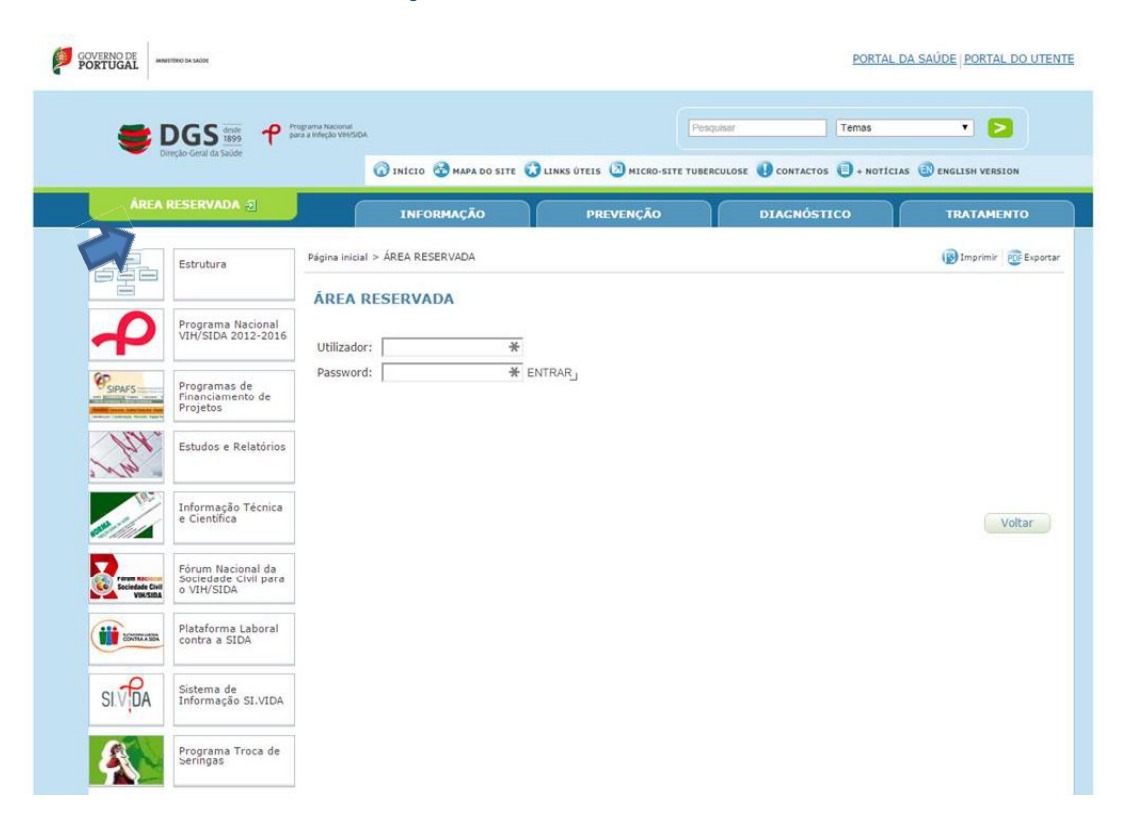

1.2. Acesso à **Plataforma de gestão de atividades e aquisições**, onde pode verificar se o registo da entidade está conforme.

De salientar que o registo pode ser alterado, sempre que qualquer elemento de identificação da entidade seja modificado (ex: morada, número de telefone, nome ou contacto do responsável, etc.).

No menu vertical localizado no lado esquerdo do *site*, clique em **Plataforma de gestão de atividade e aquisições** (indicado pela seta azul, Figura 2) e seguidamente em **Gestão de Distribuidores.** 

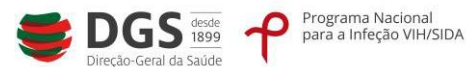

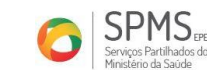

### Figura 2 – Acesso à Plataforma de gestão de atividades e aquisições

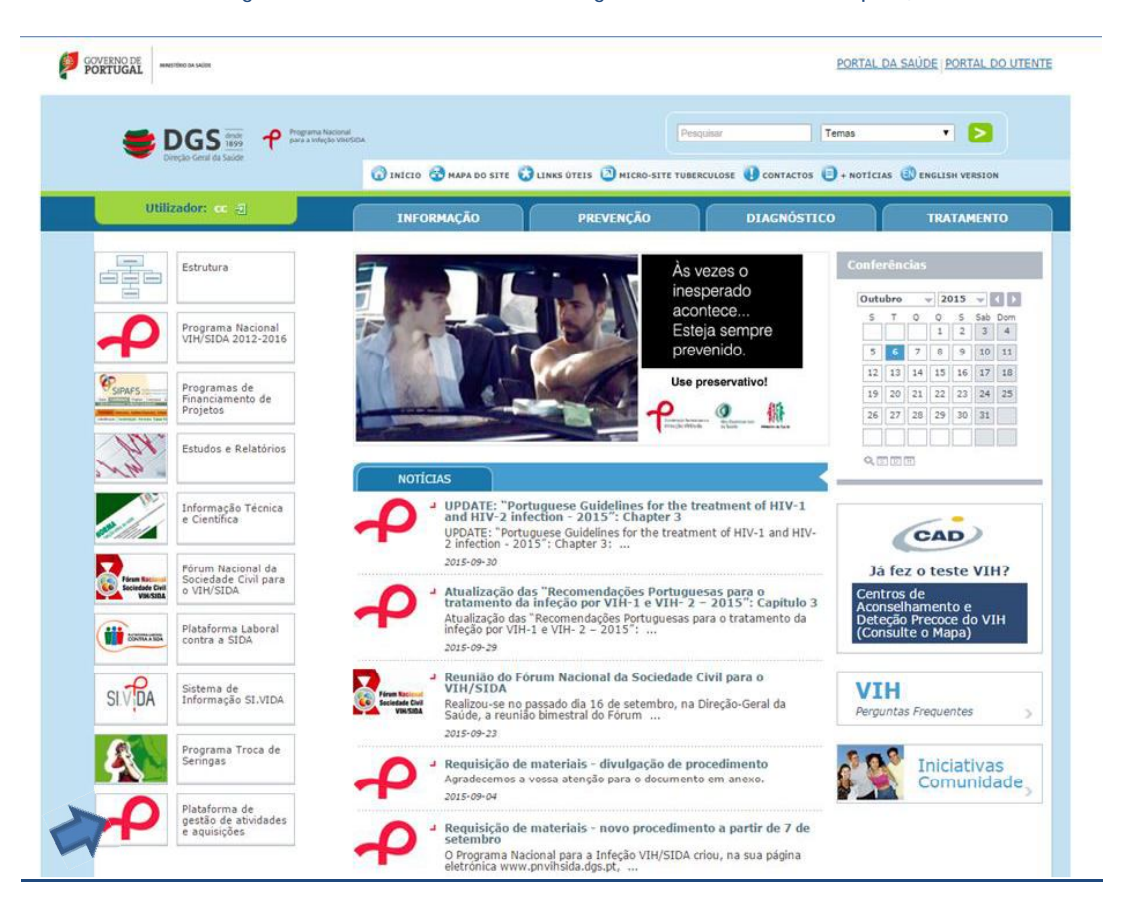

#### Figura 3 – Acesso ao menu de Gestão de Distribuidores (conforme indicado pela seta azul)

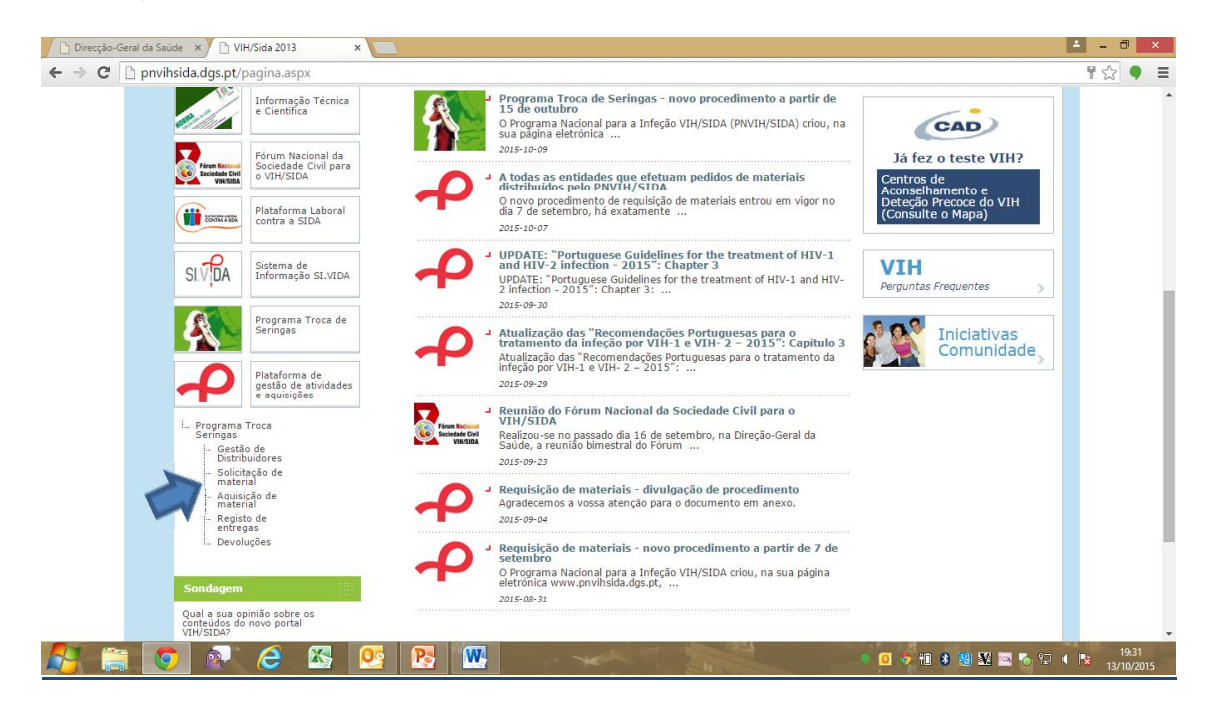

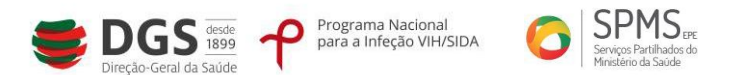

### Figura 4 – Gestão de Distribuidores - Entidade ativa

| Direcção-Geral da Saúde 🗙 🕒 VII  | H/Sida 2013 ×                                           |                                                                                     |                                                          |                                |                        | ±                     | - 🗇 🗙 |
|----------------------------------|---------------------------------------------------------|-------------------------------------------------------------------------------------|----------------------------------------------------------|--------------------------------|------------------------|-----------------------|-------|
| ← → C D pnvihsida.dgs.pt/a       | area-reservada/prog                                     | rama-troca-seringas/gesta                                                           | o-de-distribuidores/ativos.a                             | ispx                           |                        |                       | ☆ 🎈 🗉 |
| GOVERNO DE<br>PORTUGAL           | STÉRIO DA SAÚSE                                         |                                                                                     |                                                          |                                | PORTAL DA SA           | ÚDE PORTAL DO UTENTE  |       |
|                                  | DGS (Esse P po<br>reção-Geral da Saúde                  | ograma Nacional<br>ra a Infeção VIH/SIDA                                            |                                                          | Pesquisar                      | Temas                  | - 2                   |       |
|                                  |                                                         |                                                                                     | 🕜 INÍCIO 🥶 MAPA DO SITE 🕻                                | LINKS ÜTEIS 🕗 MICRO-SITE       | TUBERCULOSE U CONTACTO | IS 🕒 + NOTÍCIAS       |       |
| Utilized                         | UI. UNI0129 🖉                                           | INFORMAÇ                                                                            | ÃO PREVENÇA                                              | ŇO DIAG                        | NÓSTICO                | TRATAMENTO            |       |
|                                  | Estrutura                                               | Página inicial > Plataforma de g<br>Distribuidores > Ativos<br>Gestão de Distribuid | estão de atividades e aquisições ><br>ores » Ativos      | Programa Troca Seringas :      | > Gestão de            | 😰 Imprimir 😨 Exportar |       |
| ቀ                                | Programa Nacional<br>VIH/SIDA 2012-2016                 | Novo   + Editar   📃 Gr                                                              | avar   🔀 Eliminar   🔍 Pesquisar   🚑                      | Imprimir   🗎 Vista   🔄 Histor  | ico   🔿 Refrescar      |                       |       |
|                                  | Programas de<br>Financiamento de<br>Projetos            | Dezignação * ARMAZÊN                                                                | didos aquisição Stock                                    |                                |                        | 61                    |       |
| Mr.                              | Estudos e Relatórios                                    | Região Usbo<br>Morada * rua d                                                       | a e Vale do Tejo<br>a constituição                       |                                |                        |                       |       |
|                                  | Informação Técnica<br>e Científica                      | Localidade * Usbo<br>Telefone * E-Mail * carla                                      | a Cód. Post<br>213456789 I<br>caldeira@spms.min-saude.pt | al* 1300 • 045<br>ax 213456789 |                        |                       |       |
| Foram Nacional<br>Reciented Carl | Fórum Nacional da<br>Sociedade Civil para<br>o VIH/SIDA |                                                                                     |                                                          |                                |                        |                       |       |
| CONTULISA                        | Plataforma Laboral<br>contra a SIDA                     |                                                                                     |                                                          |                                |                        | Voltar                |       |
|                                  | C 🖄 🗌                                                   | 💁 💽 🔛                                                                               |                                                          |                                | 🔹 🧕 🔍 👘                | 8 😫 🕺 🔤 🌀 🖓 🖛         | 19:35 |

A empresa de distribuição recebe uma notificação por email com a indicação que foi submetido um pedido de material para o Programa Nacional para a Infeção VIH/SIDA. Poderá dar continuidade a este processo na sua área reservada.

| Direcção-Geral da Saúde × VIH/Sida 2013 ×                                                                                                    | 🗅 VIH/Side 2013 x 🚬                                                                                                    | ▲ _ □ ×             |  |  |  |  |
|----------------------------------------------------------------------------------------------------|----------------------------------------------------------------------------------------------------|---------------------|--|--|--|--|
| <ul> <li>Provinsida.dgs.pt/area-reservada/programa-troca-seringas/gestao-de-distribuidores/ativos.aspx</li> <li>Overnal Da saúde portal do utent</li> </ul> |                                                                                                    |                     |  |  |  |  |
|                                                                                                    | grave Molowi<br>a vandpo Werklow.                                                                                                    |                     |  |  |  |  |
| Utilizador: cc 🗐                                                                                                    | INFORMAÇÃO PREVENÇÃO DIAGNÓSTICO TRATAMENTO                                                                                                    |                     |  |  |  |  |
|                                                                                                    | Página inical > Plataforma de gestão de atividades e aquisições > Programa Troca Seringas > Gestão de 🛞 Imprimir 😨 Exportar<br>Distribuídores > Ativos                               |                     |  |  |  |  |
| Programa Nacional<br>VIH/SIDA 2012-2016                                                                                                    | Novo   +                                                                                                    |                     |  |  |  |  |
| Programas de<br>Financiamento de<br>Projetos                                                                                                    | Designação * Efervascente Design a Contunicação.tuda (3) \$                                                                                                    |                     |  |  |  |  |
| Estudos e Relatórios                                                                                                    | Pesquisa R_freescar<br>Estada Distribuidor Responsável Data Submissão Data Receção<br>Porstalidader Enterevento Design e Comunicação,Las Ana Cratina Dorningues Gonçalves 2015/10.01 |                     |  |  |  |  |
| Informação Técnica<br>e Científica                                                                                                    |                                                                                                    |                     |  |  |  |  |
| Fórum Nacional da<br>Sociedade Civil para<br>o VIH/SIDA                                                                                                    | Voltar                                                                                                    |                     |  |  |  |  |
| Plataforma Laboral<br>contra a SIDA                                                                                                    |                                                                                                    |                     |  |  |  |  |
| 👫 📋 💽 🔊 🥭 🖺 🛛                                                                                                    | 9 💀 🚾 🛛 💀 🔛 💀 🖓 🖓 🖓 🖓 🖓 🖓 🖓 🖓                                                                                                    | 16:37<br>01/10/2015 |  |  |  |  |

Figura 5 – Solicitação de pedidos de aquisição

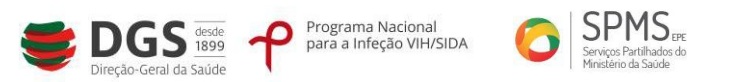

Figura 6 – Stock

| -            | Despar Genel da Saude                                   | 🐨 ENNER VINTER                                                                     | LINKS ÜTEIS () MICRO-SITE TUBERCU          | LOSE () CONTACTOS () + NOTICI    | AS 🛞 ENGLISH VERSION    |
|--------------|---------------------------------------------------------|------------------------------------------------------------------------------------|--------------------------------------------|----------------------------------|-------------------------|
| UG           | lizador: 🖘 🚊                                            | INFORMAÇÃO                                                                         | PREVENÇÃO                                  | DIAGNÓSTICO                      | TRATAMENTO              |
|              | Estrutura                                               | Página inicial > Plataforma de gestão de ativ<br>Distribuidores > Abvos            | idades e aquisições > Programa Tro         | ca Seringas > Gestão de          | 😰 İmprimir 🛛 😨 Exportar |
| P            | Programa Nacional<br>VIH/SIDA 2012-2016                 | Gestão de Distribuidores » A                                                       | ttivos                                     | ista   🕤 Historica   🗿 Refrescar |                         |
| Carrier -    | Programas de<br>Financiamento de<br>Projetos            | Designação *                                                                       | a Stock Gastin                             | 1                                | 0.2                     |
| par .        | Estudos e Relatórios                                    | Novo   Esitur   Gravar   Elmena<br>Nenhum registo na base de dados                 | -   Imprimit   Vista   Historico   Refresc | ar                               |                         |
|              | Informação Técnica<br>e Científica                      | Data última atualização                                                            |                                            |                                  |                         |
| Fires to Col | Fórum Nacional da<br>Sociedade Civil para<br>o VIH/SIDA | Data última entrega<br>Data última aquisição<br>Pedidos de aquisição pendentes Não | . •                                        |                                  |                         |
|              | Plataforma Laboral<br>contra a SIDA                     |                                                                                    |                                            |                                  |                         |
| SIVERA       | Sistema de<br>Informação SI VIDA                        |                                                                                    |                                            |                                  | Voltar                  |

Os campos "Pedidos de Aquisição" e "Stock" (indicado pela seta azul, Figura 5 e 6) são de preenchimento obrigatório pela entidade distribuidora, após concluído o registo, carregue em *Submeter e Gravar.* 

Figura 7 – Aquisição de Material

| o-Geral da Saúde 🗙 🕐 🗋 VIH/Sida 2013 🔅                                                                                                    | ×                                                                        |                                         |                                          | 4                         |   |
|----------------------------------------------------------------------------------------------------|--------------------------------------------------------------------------|-----------------------------------------|------------------------------------------|---------------------------|---|
| COVERNO DE COVERNO DE | grama-troca-seringas/aquisicao-de-m                                      | aterial/fazer-pedido.aspx               | PORTAL                                   | DA SAÚDE PORTAL DO UTENTE | 2 |
|                                                                                                    | Programu Nacional<br>para a infegio Vilitido.                            | LINKS ÚTEIS 🛛 MICRO-SITE TUBERCUL       | r Temas<br>ose () contactos (=) + notici |                           |   |
| Utilizador: ec. <u>a</u>                                                                                                    | INFORMAÇÃO                                                               | PREVENÇAO                               | DIAGNOSTICO                              | TRATAMENTO                | 1 |
| Estrutura                                                                                                    | Página inicial > Plataforma de gestão de ativ<br>material > Fazer pedido | idades e aquisições > Programa Troc     | a Seringas > Aquisição de                | 🕞 Imprimir 🛛 🔂 Exportar   |   |
| Programa Nacional<br>VIH/SIDA 2012-2016                                                                                                    | Novo   + Editar   Gravar   R Elim                                        | inar   🔍 Pesquisar   🖻 Imprimir   🗎 Vis | sta 🕒 Historico 🖓 Ə Refrescar            |                           |   |
| Programas de<br>Financiamento de<br>Projetos                                                                                                    | ID (auto) Designação * Distribuídor Efervescente Design e Com            | unicação,Lda                            |                                          |                           |   |
| Estudos e Relatórios                                                                                                    | Material Submissão                                                       | nçaives                                 |                                          |                           |   |
| Informação Técnica<br>e Científica                                                                                                    | X Material Seringas de insulina 29G                                      | Quantidade * 5000                       |                                          |                           |   |
| Fórum Nacional da<br>Sciedade Civil para<br>o VIH/SIDA                                                                                                    |                                                                          |                                         |                                          | Voltar                    |   |
| Plataforma Laboral<br>contra a SIDA                                                                                                    |                                                                          |                                         |                                          |                           |   |

A entidade gestora da distribuição fará o seu pedido de aquisição de materiais em falta (menu do lado esquerdo).

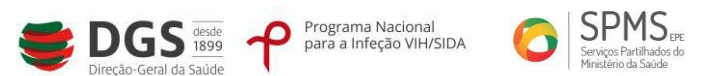

### Figura 8 – Aquisição de Material por satisfazer

| <ul> <li>Direcção-Geral da Saúde ×</li> <li>★ → C</li> <li>Pnvihsida.dgs</li> </ul> | VIH/Sida 2013 ×<br>pt/area-reservada/prog<br>DIGS 1999<br>Direção-Genal da Saúde | rama-seringas/aquisicao-de-material/por-satisfazer.aspx Pesqunar Pesqunar P | ☆ ¶ :               |
|-------------------------------------------------------------------------------------|----------------------------------------------------------------------------------|----------------------------------------------------------------------------------------------------|---------------------|
|                                                                                     | Utilizador: cc -관                                                                | 🕜 INICIO 🔮 MAPA DO SITE 🕲 LINKS ÚTEIS 🕲 MICRO-SITE TUBERCULOSE 🎚 CONTACTOS 🖶 + NOTICIAS 🕃 ENGLISH VERSION<br>INFORMAÇÃO PREVENÇÃO DIAGNÓSTICO TRATAMENTO                                                                                                    |                     |
|                                                                                     | Estrutura                                                                        | Págins Inicial > Plataforma de gestão de atividades e aquisições > Programa Troca Seringas > Aquisição de  BImprimir BEupotar Aquisição de material » Por satisfazer                                                                                                    |                     |
| 4                                                                                   | Programa Nacional<br>VIH/SIDA 2012-2016                                          | Nov + Editor Craver Emission Q Pesquisar A Imprime Vista S Historics Q Refrescar                                                                                                    |                     |
|                                                                                     | Programas de<br>Financiamento de<br>Projetos                                     | 10 00006 (5.8<br>Designação Essata<br>Distribuidar Eterrescente Design e Comunicação.da                                                                                                    |                     |
| 1 m                                                                                 | Estudos e Relatórios                                                             | Repossivel Ana Cristina Domitiques Gonçalves                                                                                                    |                     |
|                                                                                     | Informação Técnica<br>e Científica                                               | Material Seringas de insulina 296 Quantidade * 5000 Entregue *                                                                                                    |                     |
| Edura II<br>Societa                                                                 | Fórum Nacional da<br>Sociedade Civil para<br>o VIH/SIDA                          | Voltar                                                                                                    |                     |
|                                                                                     | Plataforma Laboral<br>contra a SIDA                                              |                                                                                                    |                     |
| SI.V                                                                                | )<br>IA Informação SI.VIDA                                                       |                                                                                                    |                     |
|                                                                                     | . 6 🛯                                                                            |                                                                                                    | 15:38<br>01/10/2015 |

A entidade poderá acompanhar o estado do pedido nos dias seguintes (em por satisfazer, satisfeitos).

Todas as estruturas participantes no PTS solicitam o material que necessitam à entidade gestora de distribuição.

Todas as estruturas recebem uma notificação por email, com a indicação de que, o pedido de material do Programa Troca de Seringas do Programa Nacional VIH/SIDA, está em processo de análise pela equipa responsável. Poderá acompanhar este processo na sua área reservada.

| PORTUGAL -  | PORTAL DA SAÚDE (PORTAL DO UTENTE                       |                                                                                                    |
|-------------|---------------------------------------------------------|----------------------------------------------------------------------------------------------------|
|             | DGS 🕈                                                   | Program National Program Temas • >                                                                                                    |
| Util        | izador: 😋 🗐                                             | CINECO CO MARA DO SITE CO LINES OTESS O MICRO-SITE TUBERCULOSE CO CONTACTOS O + ROTICLAS O ENCLUEN VERSION<br>INFORMAÇÃO PREVENÇÃO DIAGNÓSTICO TRATAMENTO |
|             | Estrutura                                               | Págna misial > Pitaforma de gestão de atividades e aquisições > Programa Troca Seringas > Solicitação de                                                  |
| P           | Programa Nacional<br>VIH/SIDA 2012-2016                 | None   + D Tother   D Graver   D Tomes   Q Perspaner   D Tomes   D Vala   D Vala   D Totherce                                                             |
| (PSPWS      | Programas de<br>Financiamento de<br>Projetos            | Local beste                                                                                                    |
| Here .      | Estudos e Relatórios                                    | mismagai op period Sadomsalo<br>Noirers exconenda                                                                                                    |
|             | Informação Técnica<br>e Científica                      | Anternal Trainfers     Quertidade      GOB                                                                                                    |
| Form Sector | Fórum Nacional da<br>Sociedade Civil para<br>o VIH/SIDA | Nevo local de entrega (se d'Avente da morada formecida no registo da Entidade)                                                                            |
|             |                                                         |                                                                                                    |

Figura 9 – Solicitação de material

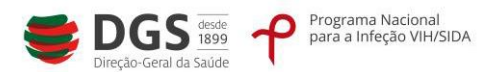

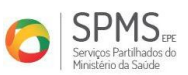

As entidades registam os seus pedidos de material, após concluído o registo carregam em *submeter e gravar.* 

Poderá acompanhar o estado do pedido nos dias seguintes (em por satisfazer, satisfeitos).

Figura 10 – Solicitação de material

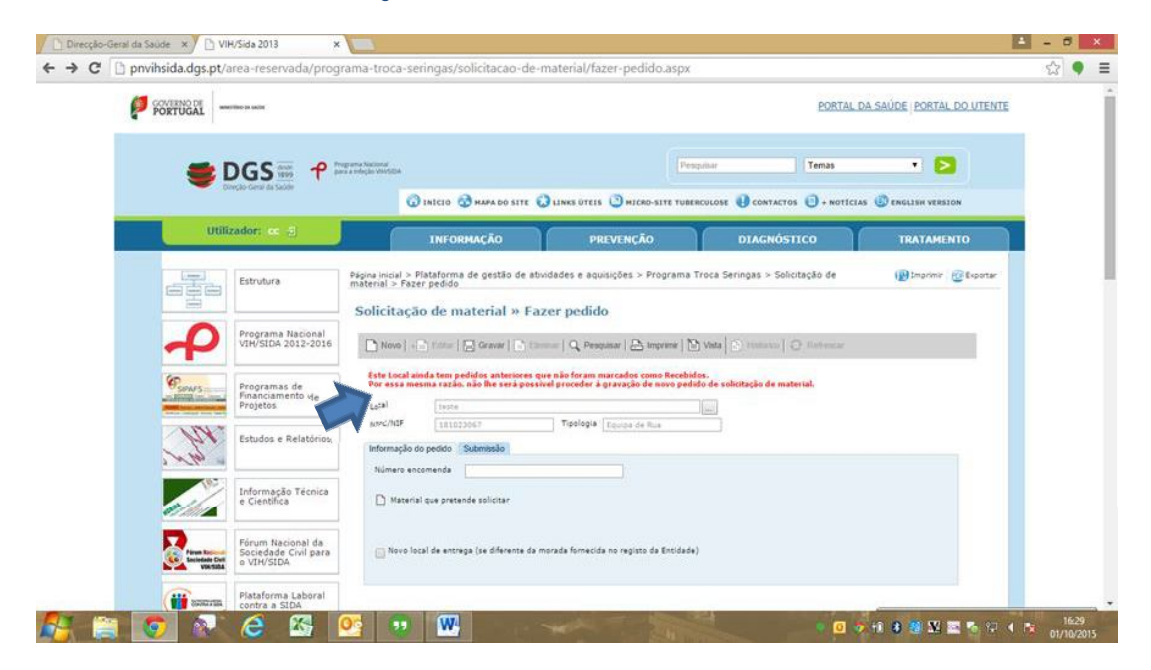

O registo **a vermelho**, alerta a entidade para a entrada do material pedido anteriormente sem registo de receção (indicado pela seta azul, Figura 10).

# NOTA:

<u>SÓ APÓS REGISTO DA RECEÇÃO DO MATERIAL A ENTIDADE FICARÁ HABILITADA A EFETUAR NOVO</u> <u>PEDIDO.</u>

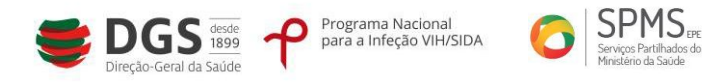

As entidades solicitam a devolução de materiais com defeito ou fora do prazo de validade, registam e submetem o pedido.

| 🕒 Direcção-Geral da Saúde 🗙 🎦 VIH/Sida 2013    | 13 ×                                                                                                    | - 8                 | × |
|------------------------------------------------|----------------------------------------------------------------------------------------------------|---------------------|---|
| ← → C D pnvihsida.dgs.pt/area-rese             | ervada/programa-troca-seringas/devolucoes/submissao-pedido.aspx                                                                                                    | ☆ <b>9</b>          | ≡ |
| GOVERNO DE<br>PORTUGAL MARITERO DA SAGRE       | PORTAL DA SAÚDE   PORTAL DO UTENTE                                                                                                    |                     | ^ |
| Deput das da                                   | Operating         Prospinal Social           Prospinal Social         Temas           Operating         Temas           Operating         Temas           Operating         Temas           Operating         Temas                                                                                                    |                     |   |
| Utilizador: a                                  | 111 INFORMAÇÃO PREVENÇÃO DIAGNÓSTICO TRATAMENTO                                                                                                    |                     | ı |
| Estrutur                                       | ra Bigina inicial > Plataforma de gestão de atividades e aquisições > Programa Troca Devoluções > Submissão pedido                                                                                                    |                     |   |
| Program<br>VIH/SID                             | ma Nacional<br>DA 2012-2016 De Nove   - Catter   Categoriane   Categoriane   Categoriane   Categoriane   De Veta   De Natorco   Categoriese   Categoriese   Cat |                     |   |
| Program<br>Financia<br>Projetos                | mas de amerido de l'Efervescente Designe « Camunicação.Lda<br>Elevences de la constance de la constance de la co  |                     |   |
| Estudos                                        | s e Relatórios Material que pretende devolver<br>X Material Quantidade *                                                                                                    |                     |   |
| Informa<br>e Cientif                           | ação Técnica<br>Afece                                                                                                    |                     |   |
| Fórum Rissing<br>Resident Giving<br>Virk State | Notional da<br>Sidos                                                                                                    |                     |   |
| Platafor<br>contra a                           | rma Laboral<br>o SIDA                                                                                                    |                     |   |
| 👫 📋 🧿 🔍 🥭                                      |                                                                                                    | 15:40<br>01/10/2015 | 5 |

Figura 11 – Devoluções